20200702

## MYEDENRED APP 流程介紹

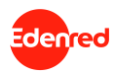

## 註冊 – 僅需四個欄位即可成為會員

| 9:41 AM    | <b>\$</b> 100% 🗩                                                                                                    |
|------------|----------------------------------------------------------------------------------------------------|
| 註冊         |                                                                                                    |
| 我的帳戶       |                                                                                                    |
|            |                                                                                                    |
|            |                                                                                                    |
|            |                                                                                                    |
| 8          |                                                                                                    |
| 局介於8-30碼之間 |                                                                                                    |
| 、位數        |                                                                                                    |
|            |                                                                                                    |
|            |                                                                                                    |
|            |                                                                                                    |
|            |                                                                                                    |
| 下一步        |                                                                                                    |
| 取消註冊       |                                                                                                    |
|            | 9:41 AM<br>註冊<br><b>我的帳戶</b><br>3<br>3<br>3<br>4<br>3<br>4<br>3<br>4<br>3<br>4<br>4<br>4<br>4<br>4<br>4<br>4<br>4<br>4<br>4 |

### • 會員身份為員工個人持有,走到哪帶到哪

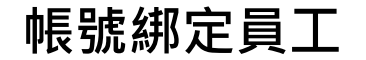

| ul Ş | 9:41 AM  | <b>\$</b> 100% 🗩 |
|------|----------|------------------|
| <    | 企業員工身份綁定 |                  |
|      | 請輸入您的員工資 | 資訊               |
|      | 公司編號     |                  |
|      | 員工編號     |                  |
|      | 員工驗證碼    |                  |
|      | 送出       |                  |
|      |          |                  |
|      |          |                  |
|      |          |                  |
|      |          |                  |
|      |          |                  |

- 成為會員後,只要輸入三個資訊,就能綁定員工 身份,公司毋需再利用任何員工個人資訊就能完 成發券流程
  - 公司編號
  - 員工編號
  - 員工驗證碼

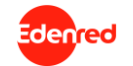

## **綁定成功**,立即領券

| ul ô                             | 9:41 AM                   | *             | 100% 🔳 |
|----------------------------------|---------------------------|---------------|--------|
|                                  | 領取票券                      |               |        |
| 2020.06.15                       |                           |               |        |
| 宜睿智慧端午福<br>趕快去領取吧!               | 豐金3000元自選券<br>!           | 到啦~           |        |
|                                  | 立即加入錢包                    |               |        |
| 2020.04.04                       |                           |               |        |
| 宜睿智慧兒童的<br>迷你杯一入兌掛               | ñ獻禮Häagen Da<br>與券到啦~趕快去翁 | zs外帶冰<br>頁取吧! | 〈淇淋    |
|                                  | 立即加入錢包                    |               |        |
|                                  |                           |               |        |
| 2019.06.15<br>宜睿智慧端午福<br>趕快去領取吧! | 豊金3000元自選券<br>!           | 到啦~           |        |
|                                  | 已於2019.06.20領取            |               |        |
|                                  |                           |               | ŝ      |

#### • 直接在"領券"區看到自己應獲得禮券清單

• 點擊立即領取票券

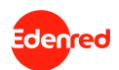

## 領取票券後,直接移入票匣錢包方便管理

| ull 🕹               | 9:41 AM               | <b>\$</b> 100% 🗩         |
|---------------------|-----------------------|--------------------------|
|                     | 錢包                    | Ĝ6                       |
| j                   | 氢東百貨即享券30             | 00元                      |
| <b>\$300</b><br>即享券 | 00 🔊 遠東百貨             | <sub>使用期限</sub><br>無使用期限 |
| COLD                | STONE經典冰淇》<br>(含原味脆餅) | 林買大送小                    |
|                     |                       | 使用期限<br>2020.03.31       |
|                     |                       |                          |
|                     |                       | 其他失效票券                   |
| 2                   |                       | 503                      |

#### • 所有票券一目瞭然,點擊即可檢視完整票券內容

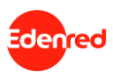

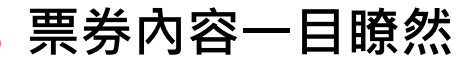

denred

| ul S                                           | 9:41 AM                          | *          | 100% 🔲     |
|------------------------------------------------|----------------------------------|------------|------------|
| <                                              | 我的票券                             |            |            |
| Edenred                                        |                                  |            |            |
| 9                                              |                                  | Häagen-I   | Dars       |
| Häag                                           | gen Dazs外帶<br>你杯一入兌拍             | 『冰淇淋<br>奥券 | 迷          |
|                                                | 123456789101112                  |            |            |
| 商品描述                                           | Häagen Dazs外帶<br>入兌換券            | 彭冰淇淋迷      | 你杯一        |
| 序號效期                                           | 2020.03.31                       |            |            |
| 注意事項                                           |                                  |            |            |
| <ul> <li>發行</li> <li>股份</li> <li>本类</li> </ul> | 人:Edenred Taiwan 新<br>有限公司台灣分公司。 | 新加坡商宜智     | P智慧<br>○ 地 |

• 直接使用,快速方便

6

# We c<u>e</u>nect, You UIN